## Windows 10 Feature Update! Lösung / Solution

Geschrieben von Napster - 04.08.2016 00:00

## -----

Windows 10 anniversary update Build 1607 (glaub ich) nach installation wird die build nummer 14393 unter dxdiag aufgeführt.

Benötigt nach installation ca. 13-14 GB auf der Windows partition.

Dauert Ca 30Minuten+. Der Pc wird dabei öfters neu gestartet.

Wenn ihr wĤhrend des updates einen schwarzen bildschirm zu sehen bekommt einfach mal warten! Gegebenfalls maus bewegen oder nach lĤngerm warten mal leertaste oder enter drļcken um zu sehen ob ihr schon am anmeldebildschirm seid.

Vermeidet es das gerät abwzuwürgen.

Nach fertigstelln des updates 1x in die Einstellungen rein und Hintergrund apps überprüfen und Privatsphäre einstellungen checken, möglicherweise müsst ihr da etwas neu einstellen.

Falls es dazu kommen sollte das Windows 10 einen sound treiber installieren mĶchte KĶnnt ihr das einfach abbrechen!

Falls ihr dann keinen sound habt 1x den GerĤte Manager Ķffnen und die Betroffene Soundkarte DEAKTIVIEREN kurz warten und danach wieder AKTIVIEREN, nun sollte der ton wiederhergestellt sein. Darauf achten es kann sein das eure soundkarte 2x gelistet ist dann einfach mal die andere deaktivieren kurz warten und wieder aktivieren. (KEIN NEUSTART ERFORDERLICH) GerĤte Manger

http://imgur.com/a/RFuer

Überprüft ob euer Lenkrad richtig erkannt wird ich und andere kommen um eine Neuinstallation des Lenkrads anscheinend nicht herum da es Falsch erkannt wird.

Lenkrad wieder abstecken software runterladen treiber installation starten und erst das lenkrad anstecken wenn euch der installer dazu auffordert.

Wer Controller Tools zb DS3-Tool oder Ĥhnliche Emulations Tool nutzt muss mĶglicherweise ebenfalls diese gerĤte neu installieren.

## EDIT LENKRAD:

DEINSALLIERT über systemsteuerung programme und funktionen eure lenkrad software vorher komplett

- Falls sich euer lenkrad nicht neuinstallieren IĤsst
- 1. Lenkrad abstecken
- 2. Geräte Manager öffnen

3.Im GerĤte Manager oben auf ANSICHT klicken und dann versteckte gerĤte anzeigen auswĤhlen

4.Euer Lenkrad suchen mĶglicherweise in den 2 letzten Rubriken des gerĤte Managers.

5. Rechsklick auf euer lenkrad Deinstallieren und falls noch ein fenster kommt den HACKEN SETZEN! ganz wichtig!

- 6.Treibersoftware runterladen und installation starten
- 7. Wenn euch der installer aufforder das Lenkrad anstecken KEINESFALLS vorher.

8. Möglicherweise ein neustart erforderlich sobald die installation beendet ist.

## EDIT:

Generelle Fehlerbehebung funktioniert das update bei euch nicht und ihr bekommt nach dem neustart einen fehlercode einfach strg+alt+entf drücken und der rechner startet automatisch wieder ins betriebsystem

danach eine cmd als admin öffnen

"bcdedit /deletevalue {badmemory} badmemorylist" klick SHOW HIDDEN DEVICES

4.Look for your Wheel maybe in the last two entries of the device manager

5. Rightklick on your wheel klick uninstall if there is another pop up message CHECK THE BOX! IMPORTANT!

6.Download driver software from your wheel manufacturer.

7.Start the installation , when the installer says to you plug the wheel in plug it in NEVER PLUG IT IN BEFORE THE INSTALLER TELLS YOU TO.

8 Maybe a restart is required after the installation has finished.

EDIT: General issues workaround

if you get an "Bluescreen" or error during the update just press ctrl+alt+entf the pc will reboot back into the system

open a cmd as admin and but this line into the cmd you can copy paste it "bcdedit /deletevalue {badmemory} badmemorylist" and press ENTER pls without the ""!

after that search for updates again if windows tells there is no new update follow this link: and download the official microsoft update tool

https://support.microsoft.com/de-de/help/12387/windows-10-update-history

start the tool and the update will work again.

\_\_\_\_\_